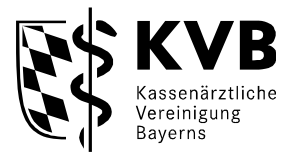

# Funktionsbeschreibung

## Verwaltung der Psychotherapieplatzvermittlung (PTV) im Dienst-Planungs-Programm (DPP-Online)

Diese Anwenderinformation wurde speziell für die teilnehmenden

- Ärzte
- Psychotherapeuten

in Bayern erstellt.

## Inhaltsverzeichnis

|    | Konta | aktdaten                                               | . 2 |
|----|-------|--------------------------------------------------------|-----|
| 1  | I     | Programmfunktionen                                     | . 3 |
|    | 1.1   | Welche Voraussetzungen sind für die Nutzung notwendig? | . 3 |
|    | 1.2   | Wie melden Sie sich im Mitgliederportal an?            | . 3 |
|    | 1.3   | Wie verwalten Sie die Therapieplätze?                  | . 5 |
|    | 1.4   | Einstellungen                                          | . 7 |
|    | 1.5   | Benachrichtigungen über vermittelte Therapieplätze     | . 7 |
|    | 1.6   | Nachricht an die Koordinationsstelle Psychotherapie    | . 8 |
|    | 1.7   | PTV Themenschwerpunkte                                 | . 8 |
| F١ | ragen | und Problemlösungen                                    | . 2 |

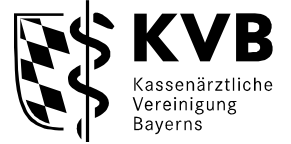

#### Vorwort

DPP-Online ist eine leistungsfähige Anwendung, die Gruppensprechern, Bereitschaftsärzten, Notärzten und Psychotherapeuten die Organisation ihrer Dienste erleichtert.

Die optimale Verwaltung und Bereitstellung von freien Therapieplätzen in der Psychotherapie ist die Grundlage für eine schnelle und patientenorientierte Vermittlung. Neben den bekannten Kommunikationswegen haben Ärzte und Psychotherapeuten die Möglichkeit, ihre eigenen freien Plätze online zu verwalten.

#### Kontaktdaten

**Psychotherapieplatzverwaltung für Ärzte und Psychotherapeuten** Telefon: 089 / 5 70 93 - 44 73 Fax: 0821 / 32 56 - 2 44 E-Mail: DatenpflegePsychotherapie@kvb.de

#### Hotline für Therapieplatzvermittlung für Patienten

Telefon:0921 / 8 80 99 40 41 0Fax:0921 / 8 80 99 40 41 1

Montag bis Donnerstag 9:00 - 17:00 Uhr und Freitag 9:00 - 13:00 Uhr

#### Fragen zu Zugangsdaten

Sollten Sie Probleme beim Login haben, das Kennwort nicht mehr wissen oder noch keine Benutzer-kennung haben, so wenden Sie sich bitte an unseren Technik-Support:

Tel.: 089 / 570 93 400 - 40

| Montag bis Donnerstag: | 07:30 Uhr – 17:30 Uhr |
|------------------------|-----------------------|
| Freitag:               | 07:30 Uhr – 16:00 Uhr |

Außerhalb dieser Uhrzeiten können Sie sich auch gerne per E-Mail melden. Ihre Anfrage wird so schnell wie möglich bearbeitet. E-Mail: <u>technik@kvb.de</u>

#### Fragen und Problemlösungen

Sollten Sie noch Fragen haben oder vor einem Problem stehen, so wenden Sie sich gerne an unsere fachlichen Ansprechpartner unter:

Tel.: 089 / 57093 - 8890 Fax: 089 / 57093 - 8885

Montag bis Freitag: 09:00 Uhr - 15:00 Uhr

Außerhalb der Uhrzeiten können Sie sich auch gerne per E-Mail melden. Ihre Anfrage wird so schnell wie möglich bearbeitet. E-Mail: <u>info.dpp@kvb.de</u>

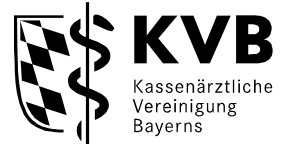

#### 1 Programmfunktionen

#### 1.1 Welche Voraussetzungen sind für die Nutzung notwendig?

Damit Sie mit der Therapieplatzverwaltung - Online in vollem Umfang arbeiten können, benötigen wir von Ihnen den ausgefüllten Erhebungsbogen Koordinationsstelle Psychotherapie.

Bitte per Fax an die Nummer 0821 / 3256 - 244 zusenden. Sie finden den Erhebungsbogen unter folgender Adresse: https://www.kvb.de/praxis/online-angebote/therapieplatz-verwaltung/

Für den Online Service benötigen Sie:

- einen Internetzugang / Internet Browser
- Ihre Benutzerkennung vom KVB Mitgliederportal
- eine gültige E-Mail-Adresse

#### 1.2 Wie melden Sie sich im Mitgliederportal an?

Starten Sie Ihren Internetbrowser und öffnen die KVB-Seite www.kvb.de

#### Zugang über "Meine KVB":

Mit Klick auf den Button "MEINE KVB" (oben rechts)

Nun können Sie Ihren Zugang KV-Ident Plus oder KV-S@feNet auswählen. Es öffnet sich die jeweilige Login-Maske "Benutzerkennung". Nach erfolgreicher Anmeldung öffnen Sie "Praxisorganisation" und wählen "Koordinationsstelle Psychotherapie - Therapie-platzverwaltung" aus.

| hre Services           | Services filter | m nach                                                          |              |
|------------------------|-----------------|-----------------------------------------------------------------|--------------|
|                        |                 |                                                                 |              |
| 📾 Aktuelle Themen      | ~               | Lersönliche Daten                                               | ~            |
|                        |                 |                                                                 |              |
| 🖬 Honorar & Abrechnung | ~               | Praxisorganisation                                              | ^            |
|                        |                 | Abwesenheitsmitteilung                                          | ☆ (j)        |
|                        |                 | Assistentengenehmigung                                          | <b>公</b> (1) |
|                        |                 | Betriebsstätten verwalten                                       | ☆ (i)        |
|                        |                 | Dienstplanung                                                   | <b>☆</b> (i) |
|                        |                 | Hilfsmittel suchen                                              | <b>☆</b> (i) |
|                        |                 | Koordinationsstelle Psychotherapie -<br>Therapieplatzverwaltung | ☆ (i)        |
|                        |                 | KVB-Börse                                                       | ☆ (Ì)        |

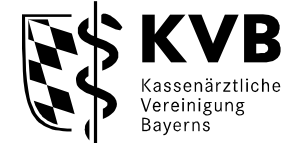

#### Zugang für "Nicht-KVB-Mitglieder" bzw. ohne Token

https://dienste.kvb.de/argus-signon/?\_rootcontext=false&\_uriok=https%3A%2F%2Fdienste.kvb.de%2Fdpponline%2F

Öffnen Sie auf der Internetseite der KVB den Button - Mitglieder - Patientenversorgung -

#### Bereitschaftsdienst – Dienstplanung

| KASSenärztliche<br>Vereinigung Bayerns                                                                                                    | Bekanntmachungen Presse Über uns Karriere Leichte Sprache Gebardensprache M<br>Mitglieder Künftige Mitglieder Patienten Suche | Aeine KVB                    |
|----------------------------------------------------------------------------------------------------|----------------------------------------------------------------------------------------------------|------------------------------|
| Beratung Praxisführung ~ Abrechnung ~ Verordnungen                                                                                                    | ✓ Patientenversorgung ✓ Gremienarbeit ✓                                                                                       |                              |
| Informationen und Services für Ärzte, die laut KVB-Bereitschaftsdienstordnung am<br>Ärztlichen Bereitschaftsdienst in Bayern teilnehmen.<br>KVB-Bereitschaftsdienstordnung<br>Datei herunterladen (PDF, 193 KB) | Direkt zu                                                                                                    | Kontakt<br>Sender<br>Drucken |
| • Rechtlicher Hintergrund                  • Abrechnung und Vergütung                                                                                                    | ↓       Dienstplanung         ↓       Fahrdienst         ↓       Dienst in Bereitschaftspraxen         ↓       Poolärzte      |                              |

### Online-Dienstplanung – Zugang für "Nicht-KVB-Mitglieder" ohne Token

| Dienstplanung                                                                                                    |                            |
|----------------------------------------------------------------------------------------------------|----------------------------|
| Online-Dienstplanung                                                                                                    | Kontakt                    |
| Die Dienstpläne für den Bereitschaftsdienst in Bayern stehen online zur Verfügung. Einsicht in den gesamten Dienstplan einer Bereitschaftsdienstgruppe können ausschließlich zugelas<br>und MVZ (vertreten durch die Ärztliche Leitung) nehmen.                                                       | °℃ te<br><sub>Gender</sub> |
| KVB-Mitglieder können über "Meine KVB" (Kachel "Dienstplanung") den eigenen Bereitschaftsdienstplan einsehen. "Meine KVB"-Zugang siehe rechts oben.                                                                                                    | 0                          |
| Innerhalb des Dienstplanungsprogramms findet sich die Darstellung der eigenen Dienste unter dem Menüpunkt "Meine Dienste". Der Menüpunkt zeigt die Dienste an, in denen Sie persön<br>dienstverpflichtend oder diensthabend eingetragen sind. Zudem können Sie die Dienste von Angestellten einsehen. | Drucken                    |
| "Nicht-KVB-Mitglieder" (Krankenhäuser, Bereitschaftspraxen) erhalten einen separaten Zugang, den sie zuvor beantragen müssen (Formular siehe unten).                                                                                                    |                            |
| Antrag DPP-Online-Zugang für Nicht-KVB-Mitglieder<br>Datei herunterladen (PDF, 233 KB)                                                                                                    |                            |
| Funktionsbeschreibung Online-Dienstplanung 🗄<br>Datei herunterladen (PDF, 14 MB)                                                                                                    |                            |
| Zugang für "Nicht-KVB-Mitglieder"<br>Link aufrufen                                                                                                    |                            |

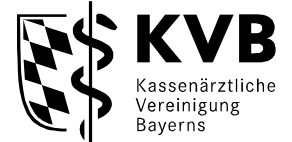

#### 1.3 Wie verwalten Sie die Therapieplätze?

Nach dem erfolgreichen Login sehen Sie auf der linken Seite im Menübaum den Menüpunkt "**PTV Plätze".** Durch Anklicken dieses Menüpunktes öffnet sich die Therapieplatzverwaltung:

|                             | nline 2822.1.8123.23272                             |                                            |  |                                 |     |                     | → Kant | <u>ikt</u> Mo Fr. 091 | 0 - 15:00 | Uhr Tel.: 089 / 57093 - | Testarzt Zara   Do.,<br>8890   ➔ <u>Hitle</u>   ➔ <u>Abme</u> |
|-----------------------------|-----------------------------------------------------|--------------------------------------------|--|---------------------------------|-----|---------------------|--------|-----------------------|-----------|-------------------------|---------------------------------------------------------------|
| Startseite                  | Plätze verwalten                                    |                                            |  |                                 |     |                     |        |                       |           |                         |                                                               |
| Dienstplanung               | üdrassa ausmählen                                   |                                            |  |                                 |     |                     |        |                       |           |                         |                                                               |
| Dienstplan                  | Haresse adstraines                                  |                                            |  |                                 |     |                     |        |                       |           |                         |                                                               |
| Meine Dienste               | Bitte wählen Sie die zu bei                         | arbeitende Adresse aus.                    |  |                                 |     |                     |        |                       |           |                         |                                                               |
| Meine Vormerkungen          | Praxis: 0, Adresse 999                              | 99-Nicht bekannt, BSNR: 999999994          |  |                                 |     |                     |        |                       |           |                         |                                                               |
| Meine Gestaltung (BSD)      | (850) + Platze anzeigen                             |                                            |  |                                 |     |                     |        |                       |           |                         |                                                               |
| Tauschbörse                 | Zeit                                                | Theranieverfahren                          |  | Theranisform                    | • W | fartezeit in Worhen |        | Anzahl                |           | Läschen                 | Bearbeiten                                                    |
| Tauschangebote              | Nachmittag                                          | Tiefenpsychologisch                        |  | Einzeltherapie Kind/Jugendliche | 2   |                     |        | 1                     |           | + Löschen               | + Bearbeiten                                                  |
| Dienstangebote              | Vormittag                                           | Tiefenpsychologisch                        |  | Einzeltherapie Kind/Jugendliche | .2  |                     |        | 1                     |           | + Löschen               | → Bearbeiten                                                  |
| Versie Dienste              | Abend                                               | Tiefenpsychologisch                        |  | Einzeltherapie Kind/Jugendliche | 2   |                     |        | 1                     |           | + Löschen               | + Bearbeiten                                                  |
| Neine<br>Wegegeldprotokolle | > tou Enterne                                       |                                            |  |                                 |     |                     |        |                       |           |                         |                                                               |
| Obmann                      | Einstellungen                                       |                                            |  |                                 |     |                     |        |                       |           |                         |                                                               |
| Freigabeliste               | E Praia Diktra Kriseninter                          | rvatting                                   |  |                                 |     |                     |        |                       |           |                         |                                                               |
| Ausnahmeäste                | Diagnostik innerhalb 14                             | 4 Tagen                                    |  |                                 |     |                     |        |                       |           |                         |                                                               |
| PTV Plätze                  | ⇒ Speichern                                         |                                            |  |                                 |     |                     |        |                       |           |                         |                                                               |
| Einstellungen               | Benachrichtigung über                               | vermittelte Theropieplätze                 |  |                                 |     |                     |        |                       |           |                         |                                                               |
| Kontakt                     | Wie möchten Sie über ven                            | mittaba Tharaniari itra informiari wardan? |  |                                 |     |                     |        |                       |           |                         |                                                               |
| Hilfe                       | E.Mai                                               |                                            |  |                                 |     |                     |        |                       |           |                         |                                                               |
| Abmelden                    | info.dpp@kvb.de                                     |                                            |  |                                 |     |                     |        |                       |           |                         |                                                               |
|                             | ➔ An KVB übermitteln                                |                                            |  |                                 |     |                     |        |                       |           |                         |                                                               |
|                             | Nachricht an die Koerdinationsstelle Psychetherapie |                                            |  |                                 |     |                     |        |                       |           |                         |                                                               |
|                             | Noch 400 Zeichen übrig.                             |                                            |  |                                 |     |                     |        |                       |           |                         |                                                               |
|                             | PTV-Themenschwerpu                                  | nkte                                       |  |                                 |     |                     |        |                       |           |                         |                                                               |
|                             | -                                                   |                                            |  |                                 |     |                     |        |                       |           |                         |                                                               |

Sie sehen nun eine Auswahl-Option Ihrer KV Praxissitze. Bitte wählen Sie über das Dropdown-Menü zuerst die Adresse aus, bei der Sie Ihre Plätze anbieten wollen. Bei einem Praxissitz entfällt diese Auswahlmöglichkeit.

| Platze verwalt              | en                                          |
|-----------------------------|---------------------------------------------|
| Adresse ausw                | ählen                                       |
| Bitte wählen Sie<br>Adresse | Wählen Sie Ihren betreffenden<br>Praxissitz |
| Praxis: 0, Adre             | sse 99999-Nicht bekannt, BSNR: 999999994    |
| Praxis: O, Adre             | esse 99999-Nicht bekannt, BSNR: 999999994   |
| Zweigpraxis 1               | : 0, Adresse 99999-Nicht bekannt, BSNR: 0   |

| and a second second           |                           |         |  |
|-------------------------------|---------------------------|---------|--|
| 3itte wählen Sie die zu bearb | eitende Adresse aus.      |         |  |
| dresse                        |                           |         |  |
| Praxis: 0, Adresse 99999-     | Nicht bekannt, BSNR: 9999 | 99994 💌 |  |
| → Plätze anzeigen             |                           |         |  |
|                               |                           |         |  |
|                               |                           |         |  |

⇒ Klicken Sie auf "Plätze anzeigen" → Es werden Ihnen Ihre aktuellen Therapieplätze angezeigt, die Sie hier verändern und somit selbst verwalten können.

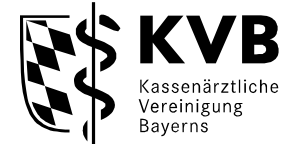

| utte wählen Sie die zu b                                                                                                    | earbeitende Adresse aus                                                                                                    |                                 |                     |        |           |              |
|----------------------------------------------------------------------------------------------------|----------------------------------------------------------------------------------------------------|---------------------------------|---------------------|--------|-----------|--------------|
| idresse                                                                                                    | earbeitende waresse aus.                                                                                                    |                                 |                     |        |           |              |
| Praxis: 0, Adresse 99                                                                                                    | 999-Nicht bekannt, BSNR: 999999994 💌                                                                                                    |                                 |                     |        |           |              |
| <ul> <li>Platze anzeigen</li> </ul>                                                                                                    |                                                                                                    |                                 |                     |        |           |              |
| Zeit                                                                                                    | Therapieverfahren                                                                                                    | Therapieform                    | Wartezeit in Wochen | Anzahl | Löschen   | Bearbeiten   |
| Vormittag                                                                                                    | Tiefenpsychologisch                                                                                                    | Einzeltherapie Kind/Jugendliche | 0                   | 1      | ➔ Löschen | ➔ Bearbeiten |
| Vormittag                                                                                                    | Tiefenpsychologisch                                                                                                    | Einzeltherapie Kind/Jugendliche | 15                  | 3      | → Löschen | → Bearbeiten |
| Nachmittag                                                                                                    | Tiefenpsychologisch                                                                                                    | Einzeltherapie Kind/Jugendliche | 15                  | 15     | ➔ Löschen | → Bearbeiten |
| Abend                                                                                                    | Tiefenpsychologisch                                                                                                    | Einzeltherapie Kind/Jugendliche | 15                  | 15     | → Löschen | → Bearbeiten |
|                                                                                                    |                                                                                                    |                                 |                     |        |           |              |
| instellungen<br>7 Freie Plätze Krisenint<br>7 Diagnostik innerhalb<br>9 Speichern                                                                                                    | ervention<br>14 Togen                                                                                                    |                                 |                     |        |           |              |
| Einstellungen<br>Freie Plätze Krisenint<br>Diagnostik innerhalb<br>Speichern<br>Benachrichtigung über<br>Wie möchten Sie über vo<br>-Mail                                                                                    | ervention<br>14 Tøgen<br><b>r vermittelte Therapieplätze</b><br>rrmittelte Therapieplätze informiert werden?                                  |                                 |                     |        |           |              |
| Einstellungen<br>Freie Plätze Krisenint<br>Diagnostik innerhalb<br>Speichern<br>Benachrichtigung übr<br>vie möchten Sie über vi<br>-Hail<br>info.dpp@kvb.de                                                                  | arvention<br>14 Tapan<br>ir vermittelte Therapieplätze<br>prmittelte Therapieplätze informiert werden?                                        |                                 |                     |        |           |              |
| Einstellungen<br>Freie Plätze Krisenint<br>Diagnostik innerhalb<br>Speichern<br>Benachrichtigung übr<br>Wie möchten Sie über vir<br>t-Mai<br>info.dpp@kvb.de<br>An KVB übermittel                                            | arvention<br>14 Tapen<br>I <b>r vermittelte Therapieplätze</b><br>Irmittelte Therapieplätze informiert werden?<br>In                          |                                 |                     |        |           |              |
| Einstellungen  Freie Flätze Krisenint  Forie Flätze Krisenint  Sogenostik innerhalb Sogenostik innerhalb Sogenostik innerhalb Sogenostik innerhalb Sogenostik  Filosofie Sogenostik  An KVB übermittel Nachricht an die Koon | ervention<br>14 Tapen<br>rr vermittelte Therapieplätze<br>rmittelte Therapieplätze informiert werden?<br>n<br>mitmationsstelle Psychotherapie |                                 |                     |        |           |              |

⇒ Therapieplätze können jederzeit neu angelegt und geändert werden. Die Plätze die gelöscht werden setzt das System automatisch auf "0".

Sobald Sie Ihre Eintragungen geändert haben, sind diese im Vermittlungsprogramm ersichtlich

| itte geben Sie hier die Informatione                                                                                                    | u den Therapieplätzen ein. |              |
|----------------------------------------------------------------------------------------------------|----------------------------|--------------|
| Zeit<br>Vormittags V<br>Therapieverfahren<br>Tiefenpsychologisch V<br>Therapieform<br>Einzeltherapie Erwachsene<br>Wartezeit in Wochen<br>4<br>Anzahl<br>1 | V                          |              |
|                                                                                                    | 4 Abbrechen                | Consisters A |

Eine mehrfach Hinterlegung von Therapieplätzen mit gleichem Verfahren, Form und Zeitraum ist nicht mehr möglich. Es kommt ein entsprechender Hinweis:

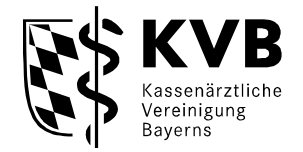

| Hinweis                                       |                                       |
|-----------------------------------------------|---------------------------------------|
| Zu diesem Therapieverfahren, Therapiefom, Zei | itraum gibt es bereits einen Eintrag. |
| Möchten Sie den bestehenden Eintrag mit den n | eu erfassten Daten überschreiben?     |
|                                               |                                       |
| ← Nein, zurück zum Eingabedialog              | la, überschreiben →                   |
| · Holly zardok zam Elingabedialog             | sa, aborseni elberr                   |

Die Wartezeit in Wochen ist begrenzt auf 12 Wochen. Bei Eingabe von mehr Wochen kommt folgender Hinweis und ein "Speichern" ist nicht möglich.

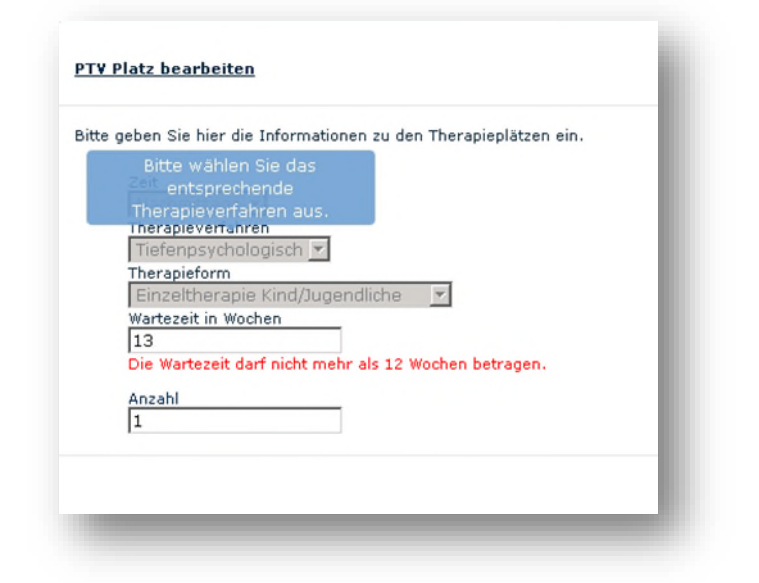

#### 1.4 Einstellungen

Hier können Sie festlegen anhand von einem Haken, welche Optionen Sie anbieten oder auch nicht. Diese Anpassung muss entsprechend gespeichert werden.

# 1.5 Benachrichtigungen über vermittelte Therapieplätze

Hier können Sie festlegen, ob das System Sie automatisch informieren soll, wenn Sie einem Patienten als möglicher Therapeut mit freien Therapieplätzen vorgeschlagen wurden.

|        | Einstellungen                                                                                                    |
|--------|----------------------------------------------------------------------------------------------------|
|        | <ul> <li>✓ Freie Plätze Krisenintervention</li> <li>✓ Diagnostik innerhalb 14 Tagen</li> <li>→ Speichern</li> </ul> |
| chrich | tigung über vermittelte Therapieplätze                                                                              |
| öchten | Sie über vermittelte Therapieplätze informiert werden?                                                              |

➔ An KVB übermitteln

Bena

Wie m

E-Mail

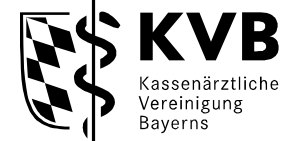

#### **1.6** Nachricht an die Koordinationsstelle Psychotherapie

Hier können Sie uns ergänzende Informationen zusenden.

| .:: |
|-----|

#### 1.7 PTV Themenschwerpunkte

Hier können Sie Ihre Themenschwerpunkte festlegen oder anpassen indem Sie auf den Button "Bearbeiten" klicken und die entsprechenden Haken setzen und am Ende auf "Speichern" drücken.

| cennzeichen                                        |                                                                            |                                   |
|----------------------------------------------------|----------------------------------------------------------------------------|-----------------------------------|
| Adoleszente Patienten                              | PTV-Kennzeichen bearbeiten                                                 |                                   |
| Angst/Phobien/Panik                                |                                                                            |                                   |
| Behinderte Patienten (geistig)                     |                                                                            |                                   |
| Borderline - Syndrom                               | Bitten wählen Sie die PTV-Themenschwerpunkte aus, die Sie anbieten wollen. |                                   |
| Depressionen                                       | Beschweihung                                                               |                                   |
| Dissoziales Verhalten                              |                                                                            | Beschreibung                      |
| Eltern-Kind-Beziehungsstörungen                    | V                                                                          | Adoleszente Patienten             |
| Essstörungen allgemein                             |                                                                            |                                   |
| Hyperaktivität/ADS/ADHS                            |                                                                            | Aggressionsdelikt                 |
| Lern- und Leistungsstörungen                       |                                                                            |                                   |
| Migration/Interkulturelle Probleme                 |                                                                            | Angst/Phobien/Panik               |
| Mobbing/berufl.Probleme                            |                                                                            |                                   |
| Narzisstische Störungen                            |                                                                            | Autistische Störungen             |
| Neurotische Störungen                              |                                                                            | Rehinderte Patienten (geistig)    |
| Persönlichkeitsstörungen                           | 1×                                                                         | bennderte Fadenten (geisäg)       |
| Psychosomatische Störungen                         |                                                                            | Behinderte Patienten (körperlich) |
| Psychotische Störungen                             |                                                                            |                                   |
| Selbstwertstörung                                  |                                                                            |                                   |
| Straftäter (ehemalige)/Delinquenz/Therapieauflagen |                                                                            |                                   |
| Suizidalität                                       |                                                                            |                                   |
| Zwangsstörungen                                    |                                                                            |                                   |